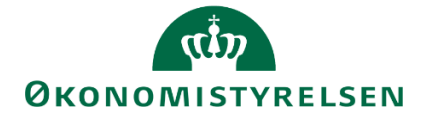

# Release note – Statens Budgetsystem Tillæg til R 2020.03 23. marts 2020

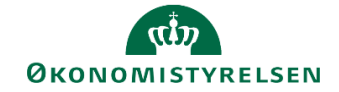

# Indhold

| 1 | Ind | ledning                          | 3 |
|---|-----|----------------------------------|---|
|   | 1.1 | De væsentligste ændringer        | 3 |
|   | 1.2 | Nye projektmapper, rapporter mv. | 3 |
| 2 | Æn  | dringer i anlægsmodulet          | 4 |
|   | 2.1 | Ny rapport med driftseffekt      | 4 |

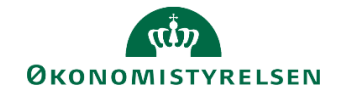

# 1 Indledning

Dette dokument indeholder en overordnet beskrivelse af de ændringer i funktionalitet, der finder sted i Statens Budgetsystem. Den konkrete release note er et tillæg til Release 2020.03 og beskriver således elementer, der af tekniske grunde ikke blev frigivet med den samlede release.

Release notes for Statens Budgetsystem har samme afsnitsstruktur fra gang til gang, mens det konkrete indhold, ændringerne, naturligt vil variere. Ambitionen er at gøre det let for brugere af Statens Budgetsystem at få et overblik over de ændringer, der finder sted i de enkelte releases.

## 1.1 De væsentligste ændringer

Ud over de allerede beskrevne ændringer, *jf. særskilt release note for Release 2020.03*, er følgende elementer tilføjet

• Ny rapport i anlægsspecialistens procesflow, som giver overblik over anlæggets driftseffekt i hele anlæggets levetid

## 1.2 Nye projektmapper, rapporter mv.

I anlægsspecialistens procesflow, under delprocessen Rapporter - anlægsmodul, er der tilføjet en ny rapport med oversigt over anlæggets driftseffekt i hele levetiden.

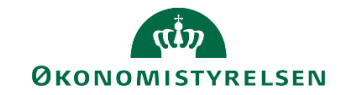

## 2 Ændringer i anlægsmodulet

### 2.1 Ny rapport med driftseffekt

#### 2.1.1 Baggrund for ændring

Som en del af indsatsen med at forbedre rapporteringsmulighederne i SBS er der af referencegruppen blevet efterspurgt mulighed for at se hele anlæggets levetid.

#### 2.1.2 Konkrete ændringer

Med rapporten **Anlæg driftseffekt udover 4 år** er det nu muligt selv at definere antallet af år, der vises og dermed er der mulighed for at få overblik over hele et anlægs levetid. Den enkelte institution skal selv tilføje anlægsrapporten til anlægsspecialistens processkabelon.

Rapporten findes i rapporter - anlægsmodulet:

| Opdateringer                                                                                                    |                                                                                                    |
|----------------------------------------------------------------------------------------------------|----------------------------------------------------------------------------------------------------|
| <ul> <li>Øversigt</li> <li>Forberedelse</li> <li>Udviklingsprojekter (LDV, NS og SBS)</li> <li>Anskaffelser (SBS Anlæg)</li> <li>NS Anlæg (LDV)</li> <li>Rapporter - anlægsmodul</li> <li>Låneramme og anlægsværdi - institutionsbudgettet</li> <li>Frigiv til institutionsbudgettet</li> <li>Låsninger funktioner</li> <li>Anlægsrapporter i institutionsbudgettet</li> <li>Ændre opstartsværdier</li> </ul> | Validér anlæg         Dialog med budgetansvarlig         Dialog med budgetansvarlig         Udviklingsprojekter – overblik         Overblik         Ankæffelser ekskl. udviklingsprojekter - overblik         Overblik over anskaffelsessum, afskrivninger, datatyper, anlægsbogføringst         Images investeringer - beregnede renter         Overblik over beregnede renter         Anlægsinvesteringer - beregnede renter         Anlægsoversigt - Primo og bevægelser         Anlægsoversigt med balancer og bevægelser         Anlæg driftseffekt udover 4 år         Sammenlign LDV med budgetversion         Sammenlign LDV med budgetversion         Sammenlign version med version         Sammenlign version med version         Sammenlign anlægsmodul og institutionsbudget         Sammenlign anlægsmodul og institutionsbudget |

Antallet af fremskrivningsår defineres i rapportens ledetekstvindue, hvor der også skal tastes oplysninger om bogføringskreds og version. Filteret **antal fremskrivningsår** definerer hvor mange år der vises i rapporten. Som standard vises 3 år, men rapporten kan vise helt op til 50 år frem.

| Anvend variant Vælg variant, e   | ller indtast na | n, og vælg gem for at oprette ny b | rugervariant 👻 🔛 🖪 |    |
|----------------------------------|-----------------|------------------------------------|--------------------|----|
| Ledetekstsammenfatning           |                 | Angiv værdi for ledetekster        |                    |    |
| Search variables                 | ۹               | * Bogføringskreds                  |                    | 10 |
| * Bogføringskreds:<br>* Version: | ф<br>Ф          | * Version                          |                    | 10 |
| Aut. Fast Dim 1 (input):         | <b>#</b>        | Aut. Fast Dim 1 (input)            | = `                | ×  |
| Antal fremskrivningsår: 3        | <b>#</b>        | Antal fremskrivningsår 3           |                    | 10 |
|                                  |                 | -                                  |                    |    |
|                                  |                 |                                    |                    |    |

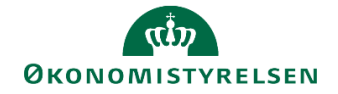

Rapporten indeholder én fane, der viser alle de registrerede anlæg i henholdsvis Navision og SBS på bogføringskredsen, opdelt på sted og delregnskaber. Hvert anlæg vises med 3 rækker, som indeholder anlæggets afskrivninger, beregnede renter og samlet driftseffekt.

| Dags dato:<br>Registreringsrammedato: | 27.03.2020<br>27.03.2020 |                                      |                         | Rapport: Anlæg driftseffekt -                                                                                                    | udover 4 år                            |        |        |         |         |         |         |        |          |         |         |         |         |       |
|---------------------------------------|--------------------------|--------------------------------------|-------------------------|----------------------------------------------------------------------------------------------------|----------------------------------------|--------|--------|---------|---------|---------|---------|--------|----------|---------|---------|---------|---------|-------|
| Bogføringskreds<br>Version            | 06514<br>GI19            | Moderniseringssty<br>Grundbudget (I) | rrelsen, drift,<br>2019 | selv.lik                                                                                                    |                                        |        |        |         |         |         |         |        |          |         |         |         |         |       |
| -                                     |                          |                                      |                         |                                                                                                    | År                                     | 2019   | 2020   | 2021    | 2022    | 2023    | 2024    | 2025   | 2026     | 2027    | 2028    | 2029    | 2030    | 2031  |
|                                       |                          |                                      |                         |                                                                                                    |                                        | Relab  | Rainh  | Ralah   | Ralah   | Ralah   | Balah   | Ralah  | Relah    | Rainh   | Balah   | Ralah   | Balab   | Ralah |
| Sted                                  | Delreanskab              | Anlænshoof.or                        | Anlænsnr                |                                                                                                    | Anlarashoof type                       | DK     | DK     | DKK     | DKK     | DKK     | DK      | DK     | DK)      | DKR     | DKR     | DKK     | DKK     | 00.00 |
|                                       |                          | TMM LIDV PR                          | SBS03                   | SBS Animo 03                                                                                                    | Baracoade ranter - apleosiouestarioper |        |        |         |         |         |         |        |          |         |         |         | 0       |       |
|                                       |                          | DITODTTA                             | 00000                   | Cost Finding of                                                                                                    | Driftseffekt                           |        |        | 0       |         | 0       |         |        |          |         |         |         | 0       |       |
|                                       |                          |                                      | SBS05                   | SBS Aniano 05                                                                                                    | Barannade renter - anlænsinvesterinner |        |        | 0       |         | 0       |         |        | 2        |         |         |         | 0       |       |
|                                       |                          |                                      | 00000                   |                                                                                                    | Driftseffekt                           |        |        |         |         |         |         |        |          |         |         |         | 0       |       |
|                                       |                          |                                      | \$8510                  | SBS Anland 10                                                                                                    | Beregnede renter - anlænsinvesteringer |        |        | 0       |         | 0       |         |        | 3        |         |         |         | 0       |       |
|                                       |                          |                                      |                         | Contraction of the second second seco | Driftsaffekt                           |        |        |         |         |         |         |        |          |         |         |         | 0       |       |
| 2111                                  | 010                      | IMM UDV PR                           | S8502                   | SBS Anlano 02                                                                                                    | Bareonede renter - anlæosinvesteringer | 7.87   | 10.50  | 10.500  | 10.500  | 10,500  | 10.500  | 10.50  | 10.500   | 10.500  | 10.500  | 10.500  | 10.500  | 10    |
|                                       |                          |                                      |                         |                                                                                                    | Driftsaffakt                           | 7.87   | 10.50  | 10.500  | 10.500  | 10,500  | 10.500  | 10.50  | 10.500   | 10.500  | 10,500  | 10.500  | 10.500  | 10    |
| 2211                                  | 010                      | F#PD UDV                             | AK1700046               | Statene-tiekudenulier dk                                                                                                    | Afekriveing                            | 112.14 | 112.14 | 112.145 | 84.105  |         |         |        |          |         |         |         |         |       |
|                                       | 010                      | Includio do t                        | 100040                  |                                                                                                    | Baraonede renter - anlænsinvestarinner | -3.03  | -8.64  | -14.252 | -19.625 | -21.027 | -21.023 | -21.02 | -21.02   | -21.023 | -21.027 | -21.027 | -21.027 | -21   |
|                                       |                          |                                      |                         |                                                                                                    | Driftsaffekt                           | 109.10 | 103.50 | 97.893  | 64.483  | -21.027 | -21.021 | -21.02 | 2 .21.02 | -21.023 | -21.023 | -21.027 | -21.027 | -21   |
| 2211                                  | 010                      | IT-UDSTVP                            | CRCOR                   | CRC Anima CR                                                                                                    | Afekrivaina                            | 33.33  | 200.00 | 200.000 | 156.667 |         |         |        |          |         |         |         |         |       |
|                                       | 010                      | 11-SUJITA                            | 30300                   | SUS HINGE OF                                                                                                    | Baraonada rantar - anlænsinvestarinner | 4.79   | 22.91  | 12.917  | 3.125   | 0       |         |        | 2 0      |         |         |         | 0       |       |
|                                       |                          |                                      |                         |                                                                                                    | Driftraffakt                           | 38.12  | 222.91 | 212 917 | 169 793 | 0       |         |        |          |         |         |         | 0       |       |
| 2313                                  | 010                      | FÆRD UDV                             | S85015                  | SBS Anland 01                                                                                                    | Afskriveing                            | 45.00  | 180.00 | 180.000 | 180.000 | 180.000 | 135.000 |        |          |         |         |         |         |       |
| 2010                                  | 010                      | 1100000                              | 500010                  | Soo Analy of                                                                                                    | Baracoada renter - animoriovestacioner | 10.87  | 37.87  | 28.875  | 19.875  | 10.875  | 2.250   |        |          |         |         |         |         |       |
|                                       |                          |                                      | -                       | -                                                                                                    | Drifteaffait                           | 55.87  | 217.87 | 208.875 | 199.875 | 190.875 | 137.250 |        |          |         |         |         |         |       |
|                                       |                          | TMM LIDV PR                          | SBS01                   | SBS Anland 01                                                                                                    | Barannede renter - anlænsinvesterinner | 18.75  |        | 0       |         |         |         |        | 2 0      |         | 0       |         | 0       |       |
|                                       |                          |                                      | 00001                   | and senter of                                                                                                    | Driftsaffakt                           | 18.75  |        |         |         |         |         |        |          |         |         |         | 0       |       |
| -                                     |                          | IT-UDSTYR                            | AK1500005               | IBM-datamat 2828-K01                                                                                                    | Afskrivning                            | 820.96 | 136.82 |         |         |         |         |        |          |         |         |         |         |       |
|                                       |                          | 11-000TIK                            | HALL DUDUUUU            | 101-00001101 2020-001                                                                                                    | Baraonada rantar - anlanninyestaringer | +22.23 | -47.60 | -47.889 | -47.885 | -47,889 | +47.889 | -47.88 | -47.88   | -47.885 | 47.885  | -47.885 | -47.889 | -47   |
|                                       |                          |                                      |                         |                                                                                                    | Doffeeffeit                            | 798.72 | 89.22  | 47.889  | .47.880 | .47.889 | 47.880  | .47.88 | .47.88   | .47.880 | .47.889 | 47.885  | -47,889 | -47   |
| 2322                                  | 010                      | F/FRD UDV                            | AK1200171               | IndEak2                                                                                                    | Baracoada center - anlensiovestarioner | 2.08   | 5.00   | 5.000   | 5.000   | 5.000   | 5.000   | 5.00   | 5.000    | 5.000   | 5.000   | 5.000   | 5.000   | 5     |
|                                       |                          | 172100.000                           |                         |                                                                                                    | Drifteaffait                           | 2.08   | 5.00   | 5.000   | 5.000   | 5.000   | 5.000   | 5.00   | 5.000    | 5.000   | 5.000   | 5.000   | 5.000   | 5     |
|                                       |                          |                                      | AK1600015               | Ny funktion IndFak 2, Fase 1                                                                                                    | Nedskrivning                           | 3.59   |        |         |         |         |         |        |          |         |         |         |         |       |
|                                       |                          |                                      | 1011000013              |                                                                                                    | Baraonada renter - anlænsinvestarinner | -64    | -18    | -180    | -180    | -180    | -18/    | -18    | -180     | -180    | -180    | -180    | -180    |       |
|                                       |                          |                                      | -                       |                                                                                                    | Dofteaffait                            | 3.53   | -18    | -180    | -180    | -180    | -180    | -18    | .18      | -180    | 180     | .180    | -180    |       |
|                                       | -                        |                                      | AK1700027               | No funktion Indiak 3 face 3                                                                                                    | Tab/opunct                             | 104.33 |        |         |         |         | 101     | 10     |          |         | -       |         | 100     |       |
|                                       |                          |                                      | ACL/ 00037              | 149 101 KUUT 2101 6K 21656 2                                                                                                    | Baracoada rantar - apleoniovantarionar | -4.34  | .5.21  | -5.217  | .5.217  | -5.217  | -5.217  | .5.21  | .5.21    | .5.213  | -5.217  | -5.217  | -5.217  | -5    |
|                                       |                          |                                      |                         |                                                                                                    | Driftseffekt                           | 99.95  | -5.21  | -5.217  | -5.217  | -5.217  | -5.217  | -5.21  | -5.21    | -5.217  | -5.217  | -5.217  | -5.217  | -5    |
|                                       | 012                      | BYGNINGER                            | SBS075                  | SBS Anima 07                                                                                                    | Afekrivaina                            | 6.00   | 12.00  | 12.000  | 12.000  | 12.000  | 12.000  | 12.00  | 12.000   | 12.000  | 12.000  | 12.000  | 12.000  | 12    |
| _                                     |                          | DIGHTIGEN                            | 000078                  | and ready of                                                                                                    | Baracoada renter - anlanginuertaringer | 14.91  | 29.37  | 28.775  | 28.175  | 27.575  | 26.97   | 26.37  | 25.77    | 25.175  | 24.575  | 23.975  | 23.375  | 22    |
| Drift                                 | tseffekt                 | (+)                                  |                         |                                                                                                    |                                        |        |        |         | 2 4     |         |         |        |          |         |         |         |         |       |

#### 2.1.3 Tilføjelse af rapporten til procesflow

Nedenfor beskrives processen for at tilføje rapporten **Anlæg driftseffekt udover 4 år** til allerede tilpassede processkabeloner

Vejledningen beskriver tilføjelsen af skemaet til et generisk procesflow, hvorfor der må tages forbehold for allerede foretagne lokale justeringer. Fremgangsmåden er dog tilnærmelsesvis den samme. Vejledningen kan også anvendes til tilføjelse af andre rapporter.

- Log ind på SBS og klik herefter på menupunktet Administration. Vælg herefter Processkabeloner.
- Marker den relevante processkabelon med ID Lxxxxxxx50 eller lign. ved at trykke på beskrivelsen af skabelonen. Klik herefter på Ny version.

| Processkabeloner                            |                                                                                |             |        |                 |  |  |  |  |  |
|---------------------------------------------|--------------------------------------------------------------------------------|-------------|--------|-----------------|--|--|--|--|--|
| 🕂 Ny Slet Kopier 🦠 Implementer Ny version 🚦 | 🕂 Ny Siet Kopier % Implementer Ny version 🚦 Valider Lås op Versioner 😥 Opdater |             |        |                 |  |  |  |  |  |
| Id                                          | Beskrivelse                                                                    | Dimensioner | Status | Aktuel version  |  |  |  |  |  |
| L0000000 50                                 | Investeringer/anlæg                                                            | Ar          | Gyldig | 🏡 Implementeret |  |  |  |  |  |

- Når processkabelonen er åbnet, klikkes på Aktiviteter, rul ned og klik på Rediger.
- Her vises processkabelonens delprocesser og aktiviteter. Klik på delprocessen **Rapporter**, hvorefter aktiviteterne herunder vises i midten af skærmbilledet. I topfanen klikkes på **Tilføj**.
- Du tilføjer nu et nyt hyperlink til processkabelonen. I højre side af skærmbilledet kan du specificere informationer om hyperlinket. Som udgangspunkt foreslås at vinduet udfyldes som på skærmbilledet nedenfor.

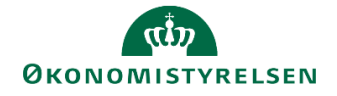

| Rediger hype                   | rlink            |                  |  |  |  |  |  |  |  |
|--------------------------------|------------------|------------------|--|--|--|--|--|--|--|
| Navn                           |                  |                  |  |  |  |  |  |  |  |
| Anlæg driftseffekt udover 4 år |                  |                  |  |  |  |  |  |  |  |
| Beskrivelse                    | Beskrivelse      |                  |  |  |  |  |  |  |  |
| Overblik over driftset         | fekt udover 4 år |                  |  |  |  |  |  |  |  |
|                                |                  |                  |  |  |  |  |  |  |  |
| Målhandling                    | Målhandling      |                  |  |  |  |  |  |  |  |
| Analysis Office                |                  | ~                |  |  |  |  |  |  |  |
| Åben projektmappe              |                  | ~                |  |  |  |  |  |  |  |
| Navn                           | MAP0504_WB15     |                  |  |  |  |  |  |  |  |
| Planlægningsmodel              |                  | ~                |  |  |  |  |  |  |  |
|                                |                  | Flet variabler   |  |  |  |  |  |  |  |
|                                |                  | Hent variabel    |  |  |  |  |  |  |  |
| Målvariabel                    |                  |                  |  |  |  |  |  |  |  |
| Flettede variabler             |                  | Indstil variabel |  |  |  |  |  |  |  |

• Sæt herefter flueben i **Flet variabler** og klik på **Hent variabel** og **Indstil variabel**. Herefter åbner et nyt vinduet, det anbefales at udfylde som nedenfor. Klik herefter **OK**.

|                                 | Indstil variabel           | ×           |
|---------------------------------|----------------------------|-------------|
| Aut. Bogføringskreds (input)    | Brug arbejdsområdekontekst | ~           |
| Version                         |                            | ~           |
| Aut. Fast Dim 1 (input)         |                            | ~           |
| Aut. Delregnskabsnummer (input) |                            | ~           |
|                                 |                            | OK Annuller |

- Klik herefter **Gem** i oversigten og delprocesser og aktiviteter. Du får meddelelsen **Arbejdsområde er blevet gemt**.
- Luk herefter vinduet og klik Gem i processkabelonens vindue. Du får meddelelsen Processkabelon er blevet gemt og valideret.
- Til sidst aktiveres processkabelonen igen ved at markere den og klikke på **Valider**, efterfulgt af **implementer.** Du skal nu igangsætte en ny procesforekomst, hvori rapporten **Anlæg driftseffekt udover 4 år** findes. Dette gøres som vanligt.